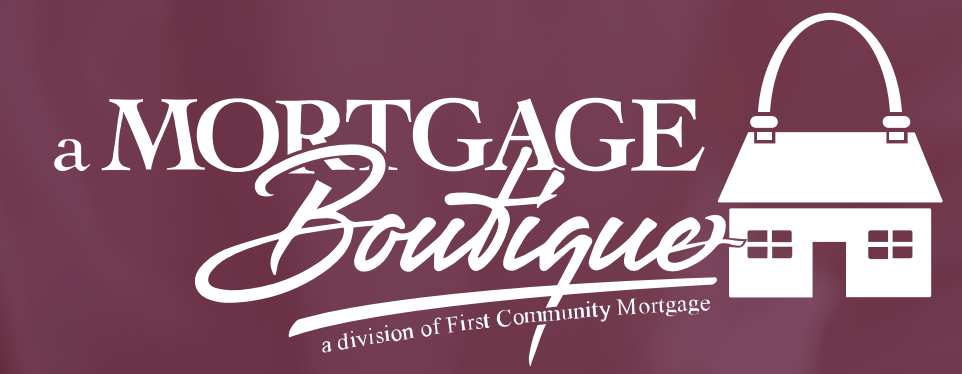

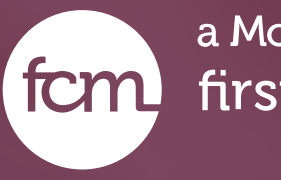

how to Run AUS

a Mortgage Boutique is a division of fcm\_first community mortgage

## Loan Processing

- After file is registered from the left hand tool bar select Loan Processing and then Automated Underwriting
- Click Dual AUS or Fannie Mae Desktop or Freddie Mac Loan

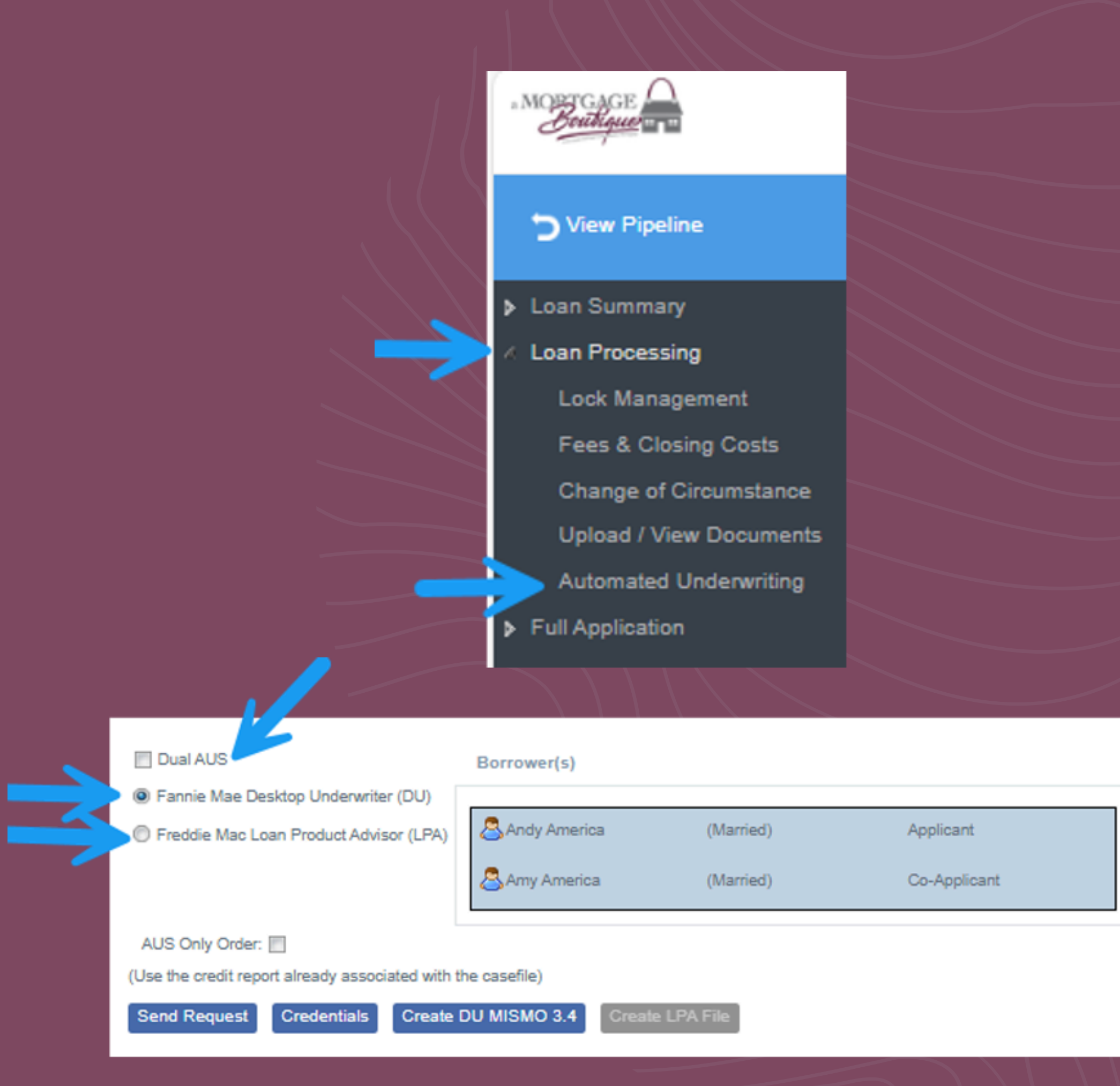

# Credentials

- Click the credential button and fill in your credit reference number, user name & password and click OK
- Click the Send Request button to reissue credit and run AUS.

| Dual AUS                                          | Borrower(s)                                |                                                                                                    |
|---------------------------------------------------|--------------------------------------------|----------------------------------------------------------------------------------------------------|
| Fannie Mae Desktop Underwriter (DU)               |                                            |                                                                                                    |
| C Freddie Mac Loan Product Advisor (LPA)          | SAndy America (Married) Ap                 | icant Control Control Cont |
|                                                   | SAmy America (Married) Co                  | Applicap*                                                                                                    |
|                                                   |                                            | Credentials                                                                                                    |
| AUS Only Order: 🔳 🗸                               |                                            |                                                                                                    |
| (Use the credit report alreed associated with the | e casefile)                                | Sandy America                                                                                                    |
| Send Request Credentials Create D                 | U MISMO 3.4 Create LPA File                | Amy America                                                                                                    |
| DIL Summani                                       |                                            | Do you want to auto-populate the liabilities from the credit report to the 1003?: O Yes O No                                                                                                    |
| Submitted By:                                     | Submitted Date-Time:                       | - Fannie Mae                                                                                                    |
| Note:                                             |                                            | Credit Agency:                                                                                                    |
| Note:                                             |                                            | * Partner Credit Account Id:                                                                                                    |
| Response Files:                                   |                                            | Partner Credit Password:                                                                                                    |
| LPA Summary Submitted By:                         | Submitted Date:                            |                                                                                                    |
| Loan Product Advisor Key Ide                      | entifier: Documentation Le                 | el:                                                                                                    |
| Loan Product Advisor Loan id                      | dentifier:                                 |                                                                                                    |
| Note:                                             |                                            |                                                                                                    |
|                                                   |                                            |                                                                                                    |
| Response Files:                                   |                                            | Ok Cancel                                                                                                    |
|                                                   |                                            |                                                                                                    |
|                                                   |                                            |                                                                                                    |
|                                                   |                                            |                                                                                                    |
| Dual AUS                                          | Porrowa                                    |                                                                                                    |
|                                                   | Borrowe                                    | (5)                                                                                                    |
| Fannie Mae I                                      | Desktop Underwriter (DU)                   |                                                                                                    |
| Freddie Mac                                       | Loan Product Advisor (LPA)                 | merica (Married) Applicant                                                                                                    |
|                                                   |                                            |                                                                                                    |
|                                                   | 🗟 Amy A                                    | merica (Married) Co-Applicant                                                                                                    |
|                                                   |                                            |                                                                                                    |
| AUS Only Orde                                     | er:                                        |                                                                                                    |
| (Use the credit re                                | port already associated with the casefile) |                                                                                                    |
|                                                   |                                            |                                                                                                    |
| Send Request                                      | Credentials Create DU MISMO                | 3.4 Create LPA File                                                                                                    |
|                                                   |                                            |                                                                                                    |

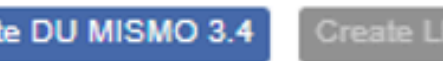

### Underwriting Findings

- To view your finding click on Underwriting Findings under either DU or LPA summary
- The underwriter will use the last findings that were run in the system. Please make sure that the last findings are either Fannie or Freddie depending upon which product you are wanting the file to be underwriting to.

| Dual AUS               | Borrower(s)                                                                       |                                            |                                           |      |
|------------------------|-----------------------------------------------------------------------------------|--------------------------------------------|-------------------------------------------|------|
| Fannie Mae Freddie Mac | Desktop Underwrite<br>Loan Product Advis                                          | Sken N Customer JR                         |                                           |      |
| AUS Only Orde          | er: 🔽                                                                             | ated with t                                | he casefile)                              |      |
| Send Request           | Credentials                                                                       | Create I                                   | DU MISMO 3.4                              | Crea |
| DU Summary             | Submitted By:<br>DU Case File ID:<br>Note:                                        | 2008684                                    | Cindy Edmondson<br>4552                   |      |
| LPA Summary            | Response Files:<br>Submitted By:<br>Loan Product Adv<br>Loan Product Adv<br>Note: | <u>Underwr</u><br>isor Key Io<br>isor Loan | i <u>ting Findings Html</u><br>dentifier: | Unde |
|                        | Response Files:                                                                   |                                            |                                           |      |

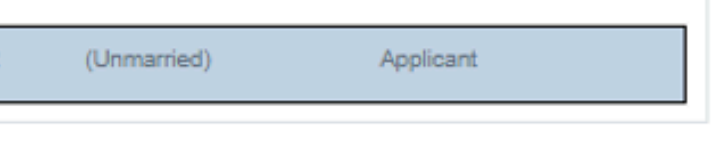

### e LPA File

|         | Submitted Date-Time: |          | 12/09/         | 12/09/2024 3:49 PM |           | Times Sent: |                     | 1                      |       |
|---------|----------------------|----------|----------------|--------------------|-----------|-------------|---------------------|------------------------|-------|
|         |                      |          |                |                    |           | DU R        | ecommendation:      | Approve/Eligible       |       |
|         |                      |          |                |                    |           | Resu        | It Code:            | 3                      |       |
| V       |                      |          |                |                    |           | Appra       | aisal Waiver:       | Not Eligible           |       |
| writing | Findings Pdf         | Credit F | Report Print   | Status Log         | DU Reques | t Xml       | Underwriting Findir | ng <u>s Xml</u>        |       |
|         |                      | Submitte | d Date:        |                    |           |             |                     | Times Sent:            |       |
|         |                      | Documen  | ntation Level: |                    |           |             |                     | Evaluation Status:     |       |
|         |                      |          |                |                    |           |             |                     | Credit Risk Classifica | tion: |
|         |                      |          |                |                    |           |             |                     | Purchase Eligibility:  |       |
|         |                      |          |                |                    |           |             |                     | Appraisal Waiver:      |       |

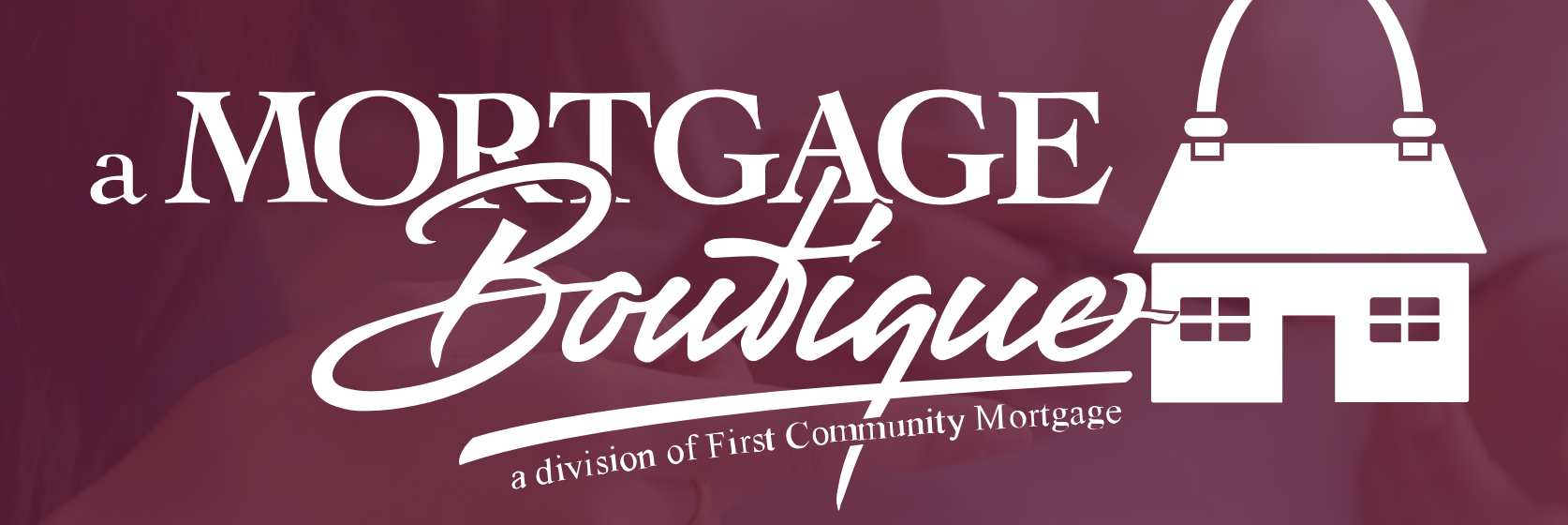

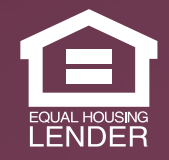

This is not a consumer advertisement. It is for industry professionals only and not for delivery to consumers for a commercial communication purpose. For licensing information, go to: www.nmlsconsumeraccess.org. 262 Robert Rose Drive Murfreesboro, TN 37129 FCM NMLS ID 629700

fcm

### a Mortgage Boutique is a division of first community mortgage